# **RoverMedia**

Q

1000 Sri Ca Ca

#### РУКОВОДСТВО ПОЛЬЗОВАТЕЛЯ

Многофункциональный плеер ARIA DP-300FM

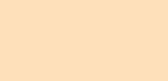

FR409-01

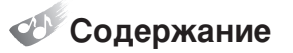

| Рекомендации по эксплуатации           | З |
|----------------------------------------|---|
| Комплект поставки                      | З |
| Общие сведения                         | 4 |
| Системные требования                   | 4 |
| Проверка USB соединения                | 5 |
| Зарядка батарей                        | 5 |
| Установка программного обеспечения     | 6 |
| Удаление программы                     | 7 |
| Форматирование                         | 8 |
| Загрузка аудиофайлов 1                 | С |
| Функции меню 1                         | 1 |
| Вход в режим меню 1                    | З |
| Воспроизведение аудиофайлов 1          | З |
| Режим навигации по директориям 1       | 4 |
| Список проигрывания                    | 4 |
| Воспроизведение всех файлов из папки 1 | 5 |
| Регулировка громкости                  | 5 |
| Использование функции блокировки       | 5 |
| Запись голоса                          | 6 |
| Поиск аудиофайлов 1                    | 6 |
| Повтор фрагмента                       | 7 |
| МРЗ кодирование                        | 7 |
| Настройка радиочастот FM 1             | 8 |
| Радио FM 1                             | ŝ |
| Запись FM1                             | ŝ |

| Повтор проигрывания файлов                  | · 20 |
|---------------------------------------------|------|
| Эквалайзер                                  | · 20 |
| Настройка скорости воспроизведения          | · 21 |
| Настройка скорости прокрутки названия песни | · 21 |
| Настройка подсветки                         | · 22 |
| Выбор цвета подсветки                       | · 22 |
| Вид экрана                                  | · 23 |
| Автоматическое выключение питания           | · 23 |
| Настройка режима записи (кодирования)       | · 24 |
| Настройка автосинхронизации при кодировании | · 24 |
| Удаление файлов                             | · 25 |
| Удаление списка проигрывания                | · 25 |
| Форматирование памяти                       | · 25 |
| Просмотр текста                             | · 26 |
| Устранение неисправностей                   | · 27 |
| Техническое описание изделия                | · 28 |
|                                             |      |

Дизайн и технические характеристики могут быть изменены без предварительного уведомления.

### 🥙 Рекомендации по эксплуатации

#### Использование наушников

- Не используйте наушники во время вождения мотоцикла или велосипеда. Это опасно, а в некоторых местах запрещено. Особенную опасность представляет использование наушников во время пересечения пешеходного перехода на роликовых коньках.
- Чтобы защитить слух, специалисты не рекомендуют слушать музыку в наушниках на высокой громкости длительное время.
- Если у Вас возникли проблемы со слухом, убавьте громкость или откажитесь от использования наушников.

#### Условия эксплуатации

- Температура : 5°C~35°C
- Влажность : 10°C~75°С

#### Охрана окружающей среды

 Для защиты окружающей среды утилизируйте упаковку и электронные приборы должным образом.

### 🌮 Комплект поставки

Руководство пользователя / Компакт-диск с ПО / Наушники / Кабель USB / Аудиокабель / Ремешок / Чехол / Блок питания (зависит от поставки)

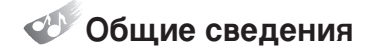

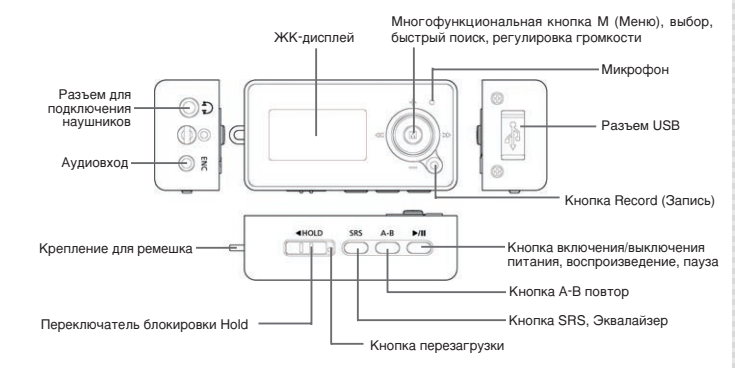

🖤 Системные требования

Pentium 233MHz или выше

- Windows 98SE/ME/2000PRO/XP, Mac9.X или выше
- Не менее 10Mb свободного дискового пространства
- Поддержка USB 1.1 / 2.0
- Привод CD-ROM

## Проверка USB соединения

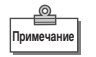

• В зависимости от версии операционной системы диалоговое окно может выглядеть несколько иначе.

- Перед установкой программного обеспечения проверьте разъем USB.
- 2 Выполните 'Control panel' (Панель управления) -> System (Система) → Hardware (Оборудование) → Manager (Мастер оборудования...)'.
- Убедитесь, что в системе есть 'Universal Serial Bus Controller' (Контроллер USB).

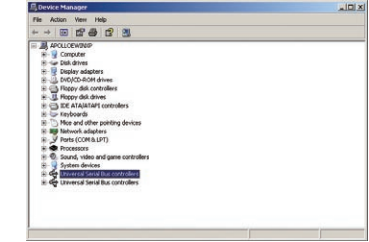

4. Если в Вашей системе нет 'Universal Serial Bus Controller', Вы не можете использовать соединение USB. В этом случае для установки программного обеспечения обратитесь за помощью в региональный сервисный центр.

## Зарядка батарей

- Зарядка батарей производится при подключении плеера к компьютеру через кабель USB (либо с помощью отдельного блока питания)
- 2.
  - Во время зарядки батарей подсвечивается кнопка 'М'.

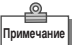

- Во время зарядки батарей Вы можете загружать файлы.
- Чтобы полностью зарядить батареи через компьютер необходимо около трех часов.

### Установка программного обеспечения

- - Перед установкой программного обеспечения отключите от компьютера все USB устройства.
  - Не подключайте плеер к компьютеру перед установкой программы. Если Вы уже подключили плеер к компьютеру, отключите его.
- Вставьте компакт диск с ПО в привод CD-ROM. На экране появится следующее окно.

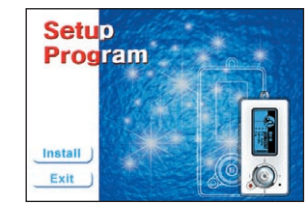

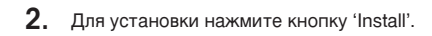

5

**3.** Для завершения установки нажмите 'Next → Finish → Next → Yes → Finish'. После установки перезагрузите систему.

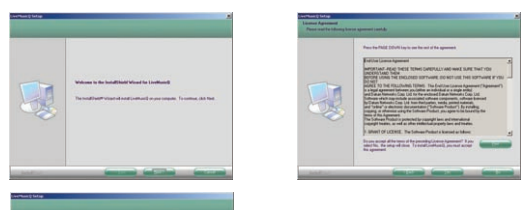

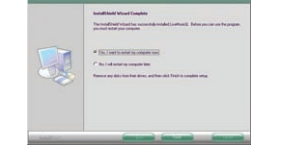

 После установки программы в меню запуска программ Вы увидите папку "RoverMedia DP300" с ярлыком для программы обновления микропрограммы firmware.

### Удаление программы

- 1. Отключите плеер от компьютера.
- 2. Выполните 'Control panel (Панель управления) → Program Add/Remove (Установка и удаление программ)'.

 Выберите 'RoverMedia DP300' в перечне программ и нажмите 'Remove' (Удалить). Появится следующее окно. Для завершения удаления выберите 'Remove → Next → OK'. После удаления перезагрузите систему.

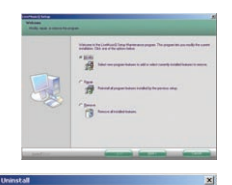

- Do you want to completely remove the selected application and all of its features?
- Если Вам нужно снова установить программу, проделайте вышеописанную процедуру удаления программы. Затем загрузите компакт-диск с ПО и переустановите ее.

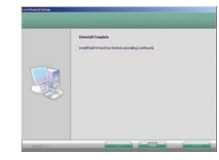

#### Форматирование

- Для эффективного использования памяти рекомендуется производить форматирование регулярно.
- При форматировании виртуального диска, все файлы на диске будут удалены, а диск будет инициализирован.
- **3.** Для ОС Windows 98SE можно установить виртуальный диск при установке программы с компакт-диска.
- **4.** При использовании Windows Me/2000/XP драйверы виртуального диска устанавливаются автоматически средствами ОС.
- 5. Подключите плеер к USB разъему Вашего компьютера и нажмите кнопку включения питания '>/II'.

- 6. Для форматирования виртуального диска нажмите правую кнопку мыши на иконке диска в папке "Мой компьютер" и выберите команду "format"(Форматировать...) в появившемся меню.
- 7. Выберите файловую систему "FAT" для форматирования носителя. ВНИМАНИЕ! Форматирование носителя под систему "FAT32" может привести к неправильному отображению объема памяти устройства. Если Вы уже отформатировали носитель под "FAT32", произведите форматирование еще раз, выбрав систему "FAT".
- **8.** Для завершения форматирования нажмите 'Start  $\rightarrow$  OK  $\rightarrow$  OK  $\rightarrow$  Close'.

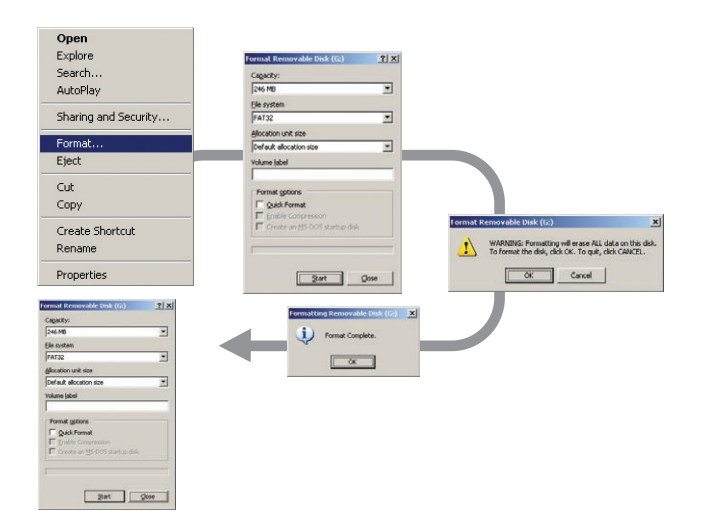

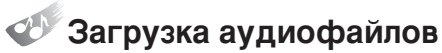

- 1. Подключите плеер к компьютеру с помощью кабеля USB и включите питание.
- Когда на ЖК-дисплее плеера появится надпись 'READY', запустите программу 'Windows Explorer' (Проводник).

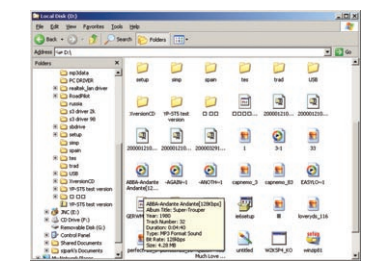

- Чтобы записать аудиофайлы в плеер, перетащите нужные аудиофайлы из компьютера на виртуальный диск в левой части окна.
- Back C) 1 Search Children Mith-Industry ..... H D Trensfor(C) E 0 0 00 51 Panovable Disk () IX Dr Control Panel IX D Shared Document 0 3 - Shared Documents
   Shared Documents
   Shared Documents
   My Network Places
   Accycle Bin 51 5 perfect725\_3 perfect725\_16 Queen - Too unsteed WINSEN NO.
- **4.** В процессе сохранения на ЖК-дисплее мигает индикатор 'WRITING' (Запись).

По завершении записи на ЖК-дисплее снова появится надпись 'READY'. Не отключайте кабель USB сразу при появлении надписи 'READY', это может привести к ошибке. Подождите приблизительно 10 секунд, затем отключите кабель USB.

- 5. После отключения кабеля USB, нажмите кнопку '►/II' для прослушивания музыки.
- Если возникла ошибка работы, отформатируйте носитель как описано в разделе "Форматирование".

#### 🌮 Функции меню

| Основное меню                    | Субменю 1                                   | Субменю 2                                                                                                    | Субменю 3                                                                                                    | Субменю 4                                    |
|----------------------------------|---------------------------------------------|----------------------------------------------------------------------------------------------------|----------------------------------------------------------------------------------------------------|----------------------------------------------|
| Now Playing<br>(Воспроизведение) |                                             |                                                                                                    |                                                                                                    |                                              |
| FM (РАДИО FM)                    |                                             |                                                                                                    |                                                                                                    |                                              |
| SETTING<br>(УСТАНОВКИ)           | Play Mode (Режим<br>воспроизведения)        | Normal (Обычный), Repeat<br>Опе (Повтор 1), Repeat All<br>(Повтор все), Shuffle One<br>(Произвольно 1), Shuffle All<br>(Произвольно все), Intro<br>(Интро) |                                                                                                    |                                              |
|                                  | Sound (Звук)                                | SRS, Trubass, WOW,<br>Normal (Обычный), Rock<br>(Рок), Classic (Класика),<br>Рор (Поп), Jazz (Джаз)                                                        |                                                                                                    |                                              |
|                                  | Play Speed<br>(Скорость<br>воспроизведения) | -25% ~ +25%                                                                                                    |                                                                                                    |                                              |
|                                  | Display (Дисплей)                           | Scroll (Прокрутка)                                                                                                    | x 0 ~ x 10                                                                                                    |                                              |
|                                  |                                             | Time (Отображение<br>времени проигрывания)                                                                                                    | Play Time (Время<br>воспроизведения),<br>Remain Time<br>(Оставшееся время),<br>Used Size<br>(Используемая память),<br>Free Size (Свободная<br>память) |                                              |
|                                  |                                             | Back Light (Подсветка)                                                                                                    | Jog (Кнопка М)                                                                                                    | Off (Выкл.), 3sec, 5sec,<br>10sec, On (Вкл.) |
|                                  |                                             |                                                                                                    | LCD (ЖК-дисплей)                                                                                                    | Off (Выкл.), 3sec, 5sec,<br>10sec, On (Вкл.) |

|                      |                                                     |                                                | LCD Color Set (Цвет<br>экрана)                                                                                         | Green (Зеленый), Red<br>(Красный), Blue (Синий),<br>Violet (Фиолеговый),<br>Orange (Оранжевый),<br>Sky-Blue (Небесно-<br>голубой), Lilac<br>(Сиреневый), Random<br>(Произвольно) |
|----------------------|-----------------------------------------------------|------------------------------------------------|----------------------------------------------------------------------------------------------------|----------------------------------------------------------------------------------------------------|
|                      |                                                     | Contrast (Контрастность)                       | -25% ~ +25%                                                                                                    |                                                                                                    |
|                      |                                                     | Skin (Внешний вид<br>экрана)                   | Default (По умолчанию),<br>Level Meter (Полосный<br>эквалайзер)                                                        |                                                                                                    |
|                      | Power Off<br>(Выключение<br>питания)                | AI Off (Автовыкл.)                             | Off (Выкл.), 1min, 2min,<br>3min, 5min                                                                                 |                                                                                                    |
|                      |                                                     | Sleep (Таймер выкл.)                           | Off (Выкл.), 15min,<br>30min, 60min, 120min                                                                            |                                                                                                    |
|                      | Encoding<br>(Кодирование)                           | Bitrate (Битрейт)                              | 96Kbps, 112Kbps,<br>128Kbps, 160Kbps,<br>192Kbps                                                                       |                                                                                                    |
|                      |                                                     | ASD Time<br>(Автосинхронизация)                | Off (Выкл.), 2sec, 3sec,<br>4sec, 5sec                                                                                 |                                                                                                    |
|                      | WOW Level                                           | SRS                                            | 0 ~ 10                                                                                                    |                                                                                                    |
|                      | (уровень wow)                                       | Trubass                                        |                                                                                                    |                                                                                                    |
|                      |                                                     | WOW Optimum                                    | Speaker (Динамик),<br>Earphone (Вставные<br>наушники), Headphone<br>(Мониторные<br>наушники), Car Pack<br>(Автомобиль) |                                                                                                    |
| FILE (ФАЙЛ)          | File Delete<br>(Удаление                            | Music (Музыка)                                 | Yes (Да), No (Нет), Exit<br>(Выход)                                                                                    |                                                                                                    |
|                      | фаила)                                              | Voice (Голос)                                  | Yes (Да), No (Нет), Exit<br>(Выход)                                                                                    |                                                                                                    |
|                      | Clear Playlist<br>(Удаление списка<br>проигрывания) | Confirm<br>(Подтверждение),<br>Cancel (Отмена) |                                                                                                    |                                                                                                    |
|                      | Format<br>(Форматирование)                          | Confirm<br>(Подтверждение),<br>Cancel (Отмена) |                                                                                                    |                                                                                                    |
| UTILITY<br>(ФУНКЦИИ) | Text Viewer<br>(Просмотр<br>текста)                 |                                                |                                                                                                    |                                                                                                    |
|                      |                                                     |                                                |                                                                                                    |                                                                                                    |

## Вход в режим меню

Чтобы войти в режим меню, нажмите и удерживайте кнопку 'MENU'.

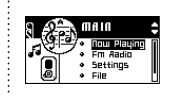

- Для перемещения по меню нажимайте кнопу 'М' вверх/вниз. для выбора нужной установки нажмите 'М'.
- Для возврата в предыдущую установку нажмите 'M' влево.
- Режим меню отключится автоматически через 8 секунд бездействия.

### Воспроизведение аудиофайлов

- Для воспроизведения аудиофайлов нажмите кнопку '**►**/II'
- Для паузы нажмите кнопку '►/Ш'. Для перехода к следующей/предыдущей песне, нажмите кнопку 'М' вправо или влево.
- 3 Чтобы выключить плеер нажмите и удерживайте кнопку '►/Ш'.

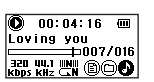

### Режим навигации по директориям

- Для входа в режим навигации нажмите кратковременно кнопку 'М' в режиме воспроизведения.
- 2. В этом режиме выберите песню и нажмите кнопку (▶/Ш'. чтобы начать воспроизведение. Нажмите и отпустите кнопку 'М' для добавления выбранной песни в список проигрывания (см. ниже).
- CHILLER Without you MP3

воот

- BOOT CIMP3 Without you XP3
- Для выхода из режима навигации, нажмите и удерживайте кнопку 'М' или нажмите ее влево.
- Чтобы переместиться в предыдущую папку, Тримечание нажмите кнопку 'М' влево. Чтобы переместиться в следующую папку, нажмите кнопку 'М' вправо.

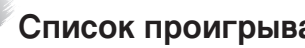

#### Список проигрывания

- Используется для воспроизведения выбранных в режиме навигации песен.
- 2. Для просмотра выбранных файлов и активации функции использования списка проигрывания нажмите и удерживайте кнопку 'А-В'. Для воспроизведения песни выберите ее в перечне и нажмите кнопку '►/ІІ'.
- 3 Для выхода из режима использования списка проигрывания нажмите кнопку 'М' влево.

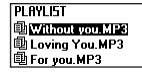

### Воспроизведение всех файлов из папки

- Используется только для прослушивания папки целиком.
- Для начала воспроизведения папки, выберите папку и нажмите кнопку '►/Ш' в режиме навигации.

#### ROOT ЪМРЗ Without you.MP3

### Регулировка громкости

Для изменения громкости в процессе воспроизведения файла нажмите кнопку 'М' вверх/вниз.

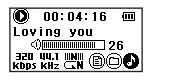

Громкость можно изменять по шкале от 00 до 30. Единовременное нажатие кнопки изменяет громкость на одно деление, при удерживании кнопки в нажатом состоянии значение громкости изменяется равномерно.

#### Использование функции блокировки

Функция блокировки используется для того, чтобы избежать непреднамеренных нажатий кнопок в процессе воспроизведения.

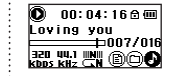

- При перемещении переключателя 'Hold' по указанной стрелке кнопки блокируются.
- 3. На ЖК-дисплее отобразится информационный знак блокировки. Чтобы отключить функцию блокировки верните переключатель 'Hold' в первоначальную позицию.

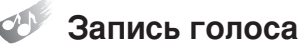

- Чтобы начать запись, нажмите и удерживайте кнопку 'REC'.
- 2. При последующем нажатии на кнопку 'REC' запись остановится и будет создан новый файл.

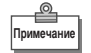

- Файлы будут сохраняться по порядку V001, V002....и т. д. в формате WAV в папке VOICE.
- Если памяти плеера недостаточно, запись остановиться автоматически.
- Записи голоса невозможна в режиме радио FM или при подключении аудиокабеля.

#### Поиск аудиофайлов

- В процессе воспроизведения записи нажмите кнопку 'М' вправо/влево для поиска и прослушивания нужного Вам файла.
- 2. При нажатии на кнопку 'М' вправо в процессе воспроизведения, начнется воспроизведение следующей песни из перечня.
- При нажатии на кнопку 'М' влево в течение 5 секунд с момента начала воспроизведения, начнется воспроизведение предыдущей песни. При нажатии на кнопку 'М' влево через 6 секунд после начала воспроизведения, текущая песня начнет воспроизводиться сначала.
- После остановки воспроизведения нажмите кнопку 'М' вправо/влево для перемещения к предыдущей/ следующей песне.

Примечание

• Файлы WMA воспроизводятся только при сжатии 32 - 192 килобит в сек.

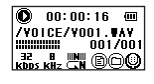

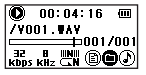

## 🌮 Повтор фрагмента

- Для повтора фрагмента в процессе воспроизведения аудиофайла используется кнопка 'A-B'.
- Нажмите кнопку 'А-В' в выбранных Вами позициях начала и конца в процессе воспроизведения, воспроизведение начнется между двумя позициями. На ЖК-дисплее отобразятся метки 'А↔В'.

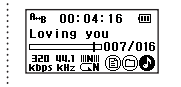

3. Для выхода из режима А-В еще раз нажмите кнопку 'А-В'.

## MP3 кодирование

- 1. Подключите разъем внешнего аудио оборудования к аудио разъему плеера с помощью аудиокабеля.
- Нажмите и удерживайте кнопку 'REC' в режиме MP3 после начала воспроизведения песни на периферийном аудио оборудовании.
- Для приостановки кодирования нажмите кнопку '>/II'. Для остановки кодирования нажмите кнопку 'REC' еще раз.
- Примечание

17

- Файлы будут кодироваться по порядку L001, L002.....и т. д. и сохраняться в формате MP3 в папку LINE-ENC.
- Кодирование остановится при отключении кабеля.
- Если памяти недостаточно, кодирование остановится автоматически.
- Кодирование не будет производиться при недостаточном заряде батареи.
- Качество кодируемого файла может оказаться плохим при слишком большом или слишком маленьком уровне громкости периферийного устройства. Вы можете настроить битрейт для кодирования, а также длину паузы для автосинхронизации в меню плеера.

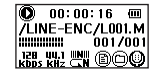

### Настройка радиочастот FM

1. Нажмите и удерживайте кнопку 'M', выберите 'FM radio' в появившемся окне.

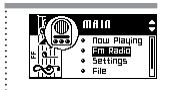

PRESET m

🚥 97.5 MHz 🖬

Save?

- В режиме'SCAN' найдите необходимую частоту. Для сканирования частоты "вверх" нажмите и удерживайте кнопку 'М' вправо, для сканирования "вниз" - влево. Для сохранения частоты нажмите и удерживайте кнопку 'М'. Появится окно сохранения файлов.
- Нажмите кнопку 'М' влево/вправо, выберите позицию для сохранения и нажмите кнопку 'М'.

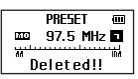

- Чтобы удалить сохраненную частоту, переместитесь на нужную позицию в режиме 'PRESET', нажмите и удерживайте кнопку 'M'.
- Примечание
  - В режиме 'SCAN', можно выбрать частоту вручную. В режиме "PRESET" можно выбрать сохраненную частоту.
  - Режимы 'SCAN' и 'PRESET' можно переключить с помощью кнопки '►/II'.
  - Для автоматической настройки частот нажмите и удерживайте кнопку 'A-B'. Начнется сканирование диапазона 87.5MHz - 108MHz. Найденные частоты будут сохраняться автоматически, начиная с номера 1.

18

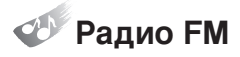

- 1. Для прослушивания радио нажмите и удерживайте кнопку 'M', выберите 'FM radio' в меню.
- Для выбора частоты вручную нажмите кнопку 'М' вправо/влево в режиме 'SCAN'.
- При нажатии и удерживании кнопки 'М' вправо/влево, поиск автоматически остановится на пойманной частоте.
- Чтобы прослушивать заранее сохраненную частоту, нажмите кнопку '▶/II' для входа в режим 'PRESET', затем при помощи кнопки 'М' (вправо/влево) выберите нужную частоту из сохраненного списка.

### Запись FM

Іримечани

- **1.** В процессе прослушивания радио нажмите и удерживайте кнопку'REC'.
- 2. Чтобы завершить кодирование нажмите кнопку 'REC' еще раз.
  - Файлы будут именоваться в порядке F001, F002.....и т. д. и записываться в формате MP3 в папку FM-ENC.
    - Если памяти недостаточно, кодирование остановится автоматически.

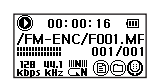

5CAN

------

PRESET

🚥 97.5 MHz 🖬

🚥 97.5 MHz

### 🌮 Повтор проигрывания файлов

- Для настройки повторного прослушивания выберите 'SETTING → Play Mode' в режиме меню.
- Выберите нужный режим повтора при помощи кнопки 'М'. Доступные режимы: 'Normal (Обычный) → Repeat One (Повтор одного файла) → Repeat All (Повтор всех файлов) → Shuffle One (Произвольно) → Shuffle All (Произвольно с повтором) → Intro (Ознакомление)'.

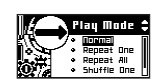

- Normal : прослушивание песен в обычном порядке
- Repeat One : прослушивание одной песни в режиме повтора
- Repeat All : повтор всех песен по порядку
- Shuffle One : прослушивание всех песен в произвольном порядке
- Shuffle All : прослушивание всех песен в произвольном порядке с повтором
- Intro : прослушивание первых 10 секунд каждой песни

### Эквалайзер

- Для установки оттенков звучания песни выберите 'SETTING → Sound' в режиме меню.
- Выберите необходимый режим при помощи кнопки 'М'. Доступные режимы: 'SRS → Trubass → WOW → Normal (Обычный) → Rock (Рок) → Classic (Классика) → Рор (Поп) → Jazz(Джаз)'.
- Изменять функцию эквалайзера можно в режимах воспроизведения и остановки при помощи кнопки 'SRS'.

Примечание

- SRS является зарегистрированной торговой маркой SRS Labs, Inc.
- Технология WOW используется по лицензии SRS Labs, Inc.

Примечание

### Мастройка скорости воспроизведения

- Чтобы настроить скорость воспроизведения, выберите 'SETTING → Play Speed' в режиме меню.
- Выберите скорость воспроизведения при помощи нажатия кнопки 'М' вверх/вниз. Скорость можно изменить от '-25% до+25%'.

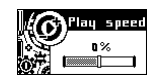

#### Настройка скорости прокрутки названия песни

- Чтобы изменить скорость прокрутки названия песни или тега ID3 на ЖК-дисплее, выберите 'SETTING → Display → Scroll' в режиме меню.
- Выберите скорость с помощью нажатия кнопки 'М' вверх/вниз. Вы можете установить скорость 'х0~х10'.

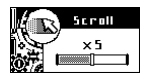

### 🖗 Настройка подсветки

- Чтобы изменить режим подсветки ЖК-дисплея или на кнопки 'M', выберите 'SETTING → Display → Back Light' в режиме меню.
- Выберите 'LCD' (ЖК-дисплей) или 'JOG' (Кнопка М) с помощью нажатия кнопки 'М' вверх/вниз. Можно установить время подсветки 'Off (Выкл.) → 0sec (0 секунд) → 3sec (3 секунды) → 5sec (5 секунд) → 10sec (10 секунд) → On (Вкл.)'.

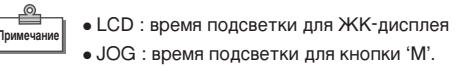

## 🦻 Выбор цвета подсветки

- Чтобы установить цвет подсветки, выберите 'SETTING → Display → Back Light' в режиме меню.
- С помощью кнопки 'М' выберите позицию 'LCD Color Set'. Выберите цвет подсветки с помощью нажатия кнопки 'М' вверх/вниз.

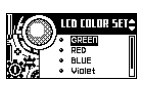

Ird Led

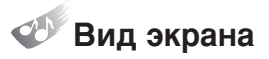

- Чтобы настроить внешний вид экрана, выберите 'SETTING → Display → Skin' в режиме меню.
- Вы можете выбрать 'Default' (По умолчанию) или 'Level Meter' (Полосный эквалайзер) с помощью кнопки 'M'.

#### Автоматическое выключение питания

- Чтобы активизировать функцию автовыключения питания, выберите 'SETTING → Power Off' в режиме меню.
- При выборе 'AI OFF' с помощью кнопки 'М' питание в случае бездействия выключится автоматически по истечении определенного времени. Вы можете установить время 'Off (Выкл.) → 1min (1 минута) → 2min (2 минуты) → 3min (3 минуты) → 5min (5 минут)'.
- 3. При выборе 'AI SLEEP', питание автоматически выключится по истечении назначенного времени. Вы можете установить время 'Off (Выкл.) → 15min (15 минут) → 30min (30 минут) → 60min (60 минут) → 120min (120 минут)'.
- **4.** При выборе 'Off' автоматического выключения питания не произойдет.

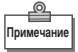

- AI Off : автоматическое выключение питания в любом режиме кроме воспроизведения.
- AI Sleep : питание выключается автоматически и в режиме воспроизведения.

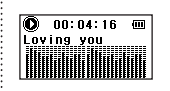

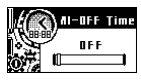

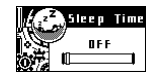

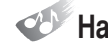

#### Настройка режима записи (кодирования)

- Чтобы выбрать качество кодирования MP3, записи голоса и радио, выберите 'SETTING → Encoding'.
- 2. Выберите режим при помощи кнопки 'М' и установите битрейт.
- Вы можете установить битрейт кодирования '96Кbps (96 килобит в секунду) → 112Кbps (112 килобит в секунду) → '128Кbps (128 килобит в секунду) → 160Кbps (160 килобит в секунду) → 192Кbps (192 килобита в секунду).

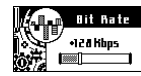

#### Настройка автосинхронизации при кодировании

- Эта функция позволяет отключить кодирование при отсутствии звукового сигнала. При возобновлении поступления звука запись будет производиться в следующий файл. В режиме меню выберите "SETTING → Encoding → ASD Time' в режиме меню.
- Установите время при помощи кнопки 'М'. Доступные настройки: 'OFF (Выкл.) → 2sec (2 секунды) → 3sec (3 секунды) → 4sec (4 секунды) → 5sec (5 секунд)'.

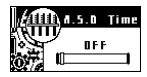

 При выборе 'OFF', кодирование останавливаться не будет, не смотря на отсутствие звукового сигнала между кодируемыми песнями, все будет записываться одним файлом.

### 🌮 Удаление файлов

- Выберите 'File → File Delete' в режиме меню.
- Выберите 'Music' (Музыка) или 'Voice' (Голос), перейдите на файл или папку, которые хотите удалить и нажмите кнопку 'M'. Подтвердите удаление, выбрав "YES" или отмените удаление, выбрав "NO"

#### Удаление списка проигрывания

- 1. Чтобы очистить список файлов для проигрывания, выберите в меню 'FILE' позицию 'Clear Playlist'.
- **2.** Выберите 'Confirm', чтобы подтвердить удаление списка.

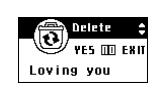

Playlist

THE FARTER

#### 🖤 Просмотр текста

- Для просмотра текстовых файлов выберите 'UTILITY → Text Viewer' в режиме меню.
- Нажмите кнопку 'М' вверх/вниз для выбора файла из сохраненных текстовых файлов и нажмите кнопку '>/II' для просмотра.
- **3.** Для перехода на следующую страницу нажмите кнопку 'М' вверх/вниз.

TEXTVIEWER 1 Our business goal is to supply right products

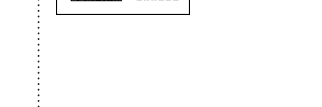

#### 찬 Форматирование памяти

- Чтобы произвести форматирование, выберите в меню 'FILE' позицию 'Format'.
- Выберите 'Confirm', чтобы начать форматирование. ВНИМАНИЕ! В процессе форматирования все данные, находящиеся на носителе, будут уничтожены.

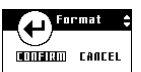

## 🐠 Устранение неисправностей

• Ниже приведена информация, которая может быть полезна, если Вы столкнетесь с одной из ситуаций.

| Проблема                                                                                                    | Решение                                                                                                    |
|----------------------------------------------------------------------------------------------------|----------------------------------------------------------------------------------------------------|
| <ul> <li>При нажатии на кнопку<br/>устройство не работает</li> </ul>                                                                                  | <ul> <li>Убедитесь, что переключатель 'HOLD' в открытом состоянии.</li> <li>В противном случае передвиньте переключатель 'HOLD' в изначальную<br/>позицию.</li> <li>Проверьте батареи и, при необходимости, зарядите их.</li> </ul>                                                                                    |
| <ul> <li>Музыка не<br/>воспроизводится</li> </ul>                                                                                                    | <ul> <li>Убедитесь, что разрешение файла 'MP3', 'WMV' или 'ASF'. Данное<br/>устройство проигрывает только файлы с вышеперечисленными<br/>разрешениями.</li> <li>Проверьте степень сжатия файла WMA. Проигрываются только файлы<br/>от 48 килобит в сек~ 192 килобит в сек.</li> </ul>                                  |
| <ul> <li>Питание не включается</li> <li>Запись сразу<br/>останавливается</li> <li>Нет информации о<br/>сохраненных файлах.</li> <li>Другое</li> </ul> | <ul> <li>Проверьте и, при необходимости, зарядите батареи.</li> <li>Подключите изделие к компьютеру с помощью кабеля USB и включите<br/>питание. На ЖК-дисплее появится надпись 'READY'.</li> <li>Обратитесь к разделу "Форматирование" руководства пользователя.</li> </ul>                                           |
| <ul> <li>При воспроизведении<br/>музыки слышен шум</li> </ul>                                                                                         | • Проверьте скорость воспроизведения.                                                                                                    |
| • Не включается подсветка                                                                                                    | • Проверьте, что подсветка включена в режиме меню.                                                                                                    |
| <ul> <li>При подключении к<br/>компьютеру не создается<br/>виртуальный диск</li> </ul>                                                                | <ul> <li>Если виртуальный диск работает неправильно, удалите его правой кнопкой мыши.</li> <li>После удаления нажмите на 'Search hardware change', виртуальный диск восстановится.</li> <li>При правильной установке желтый восклицательный знак исчезнет.</li> </ul>                                                  |
| <ul> <li>Новое устройство не<br/>обнаружено</li> </ul>                                                                                                | <ul> <li>Проверьте наличие USB контроллера (Universal Serial bus Controller) в<br/>меню 'Control Panel (Панель управления) → System (Система) → Manager<br/>(Оборудование)'.</li> <li>В настройках BIOS настройте порт USB. В случае отсутствия USB<br/>контроллера, Вы не сможете использовать разъем USB.</li> </ul> |

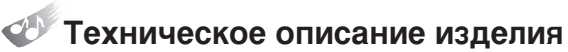

| Основные функц              | ии       | MP3/WMA/ASF плеер/Кодирование/FM тюнер/<br>Запись голоса/USB Flash Driver |  |  |  |
|-----------------------------|----------|---------------------------------------------------------------------------|--|--|--|
|                             | 1GB      | 70 часов                                                                  |  |  |  |
| Время записи                | 512MB    | 35 часов                                                                  |  |  |  |
| (32 килобит в сек)          | 256MB    | 16 часов                                                                  |  |  |  |
|                             | 128MB    | 8 часов                                                                   |  |  |  |
| Интерфейс                   |          | USB 2.0                                                                   |  |  |  |
| Скорость переда             | чи       | ЗМб/сек                                                                   |  |  |  |
| ЖК-дисплей                  |          | 128х64 (7 цветов подсветки)                                               |  |  |  |
|                             |          | Литий-полимерный аккумулятор                                              |  |  |  |
| Питание Адаптер<br>(для зар |          | Адаптер переменного тока DC 5.0V, 1A<br>(для зарядки аккумулятора)        |  |  |  |
| Время работы от акку        | мулятора | Приблизительно 15 часов (без подзарядки)                                  |  |  |  |
| Выходная мощно              | СТЬ      | 10mW x 2(16Ω)                                                             |  |  |  |
| Частота выходного           | сигнала  | 20Гц~20КГц                                                                |  |  |  |
| Отношение сигна             | ал/шум   | 90Дб (20кГц LPF)                                                          |  |  |  |
| Корпус                      |          | Алюминий                                                                  |  |  |  |
| Размеры                     |          | 56 х 29 х 17мм                                                            |  |  |  |
| Bec                         |          | 37г(с аккумулятором)                                                      |  |  |  |

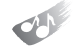

## Гарантийные условия на многофункциональные цифровые плееры RoverMedia Ария

#### Уважаемый покупатель!

Благодарим Вас за покупку данного Изделия и гарантируем его надежную работу. В случае если данное Изделие будет нуждаться в гарантийном обслуживании, рекомендуем Вам обращаться в авторизованные сервисные центры, полную информацию о которых можно получить в центральном сервисном центре или у Изготовителя.

Изготовитель устанавливает **гарантийный срок на Изделие - 12 месяцев**, исчисляемый с момента передачи Изделия покупателю.

Срок проведения гарантийного ремонта и обслуживания Изделия в авторизованных сервисных центрах может составлять до **30 дней** с даты обращения. Срок службы изделия установлен изготовителем в размере 5 лет.

Условия гарантии:

- Изготовитель не гарантирует программную и аппаратную совместимость Изделия с программным обеспечением и оборудованием, не входящими в комплект поставки Изделия, кроме случаев, когда это прямо указано в Руководстве пользователя.
- II. Изготовитель не несет ответственности за возможный материальный, моральный и иной вред, понесенный владельцем Изделия и (или) третьими лицами вследствие нарушения требований Руководства пользователя при использовании, хранении или транспортировке Изделия.

#### III. Настоящая гарантия не распространяется на:

- 1. Программное обеспечение, поставляемое вместе с Изделием.
- 2. Расходные материалы, поставляемые и используемые вместе с Изделием.
- Документацию, дискеты, компакт-диски, упаковочные материалы, поставляемые вместе с Изделием.
- Потертости, трещины и иные повреждения корпуса Изделия, не влияющие на технические характеристики Изделия и образовавшиеся в связи с его обычным использованием.
- IV. Право на гарантийное обслуживание утрачивается в случаях:
  - Если дефекты Изделия вызваны нарушением правил его эксплуатации, хранения или транспортировки, изложенных в Руководстве пользователя.

- 2. Если дефекты Изделия вызваны прямым или косвенным механическим, химическим, термическим или биологическим воздействием, излучением, действием агрессивных или нейтральных жидкостей или газов, а так же любых иных факторов искусственного или естественного происхождения, кроме случаев, когда такое воздействие прямо допускается Руководством пользователя.
- Если ремонт, техническое обслуживание или модернизация Изделия производились лицами, не уполномоченными на то Изготовителем.
- Если дефекты Изделия вызваны действием непреодолимой силы, которое Изготовитель не мог предвидеть, контролировать и предотвратить.
- Если отсутствуют или нарушены пломбы, установленные на Изделии Изготовителем или авторизованным сервисным центром.
- Если дефекты Изделия вызваны изменением настроек программного обеспечения, установленного на момент поставки Изделия.
- Если дефекты Изделия вызваны совместным использованием Изделия с оборудованием или программным обеспечением, не входящим в комплект поставки Изделия, если иное не оговорено в Руководстве пользователя.
- Если дефекты Изделия вызваны действием вредоносных программ для ЭВМ (компьютерными вирусами).
- Если дефекты Изделия вызваны эксплуатацией неисправного Изделия, либо в составе комплекта неисправного оборудования.

Ремонт неисправного Изделия, не подлежащего гарантийному обслуживанию, осуществляется авторизованными сервисными центрами по установленным сервисными центрами расценкам и в сроки, оговариваемые дополнительным соглашением в момент оформления заказа на ремонт.

#### ВНИМАНИЕ!

При обнаружении дефектов Изделия, вызванных причинами, указанными в п. 2 раздела IV настоящей гарантии, для обеспечения работоспособности Изделия может быть необходимо заменить не только непосредственно поврежденные или уничтоженные таким воздействием комплектующие детали, узлы и агрегаты, но также и некоторые (или все) комплектующие детали, узлы и агрегаты, которые могут быть прямо или косвенно подвержены влиянию таких воздействий, независимо от технического состояния таких комплектующих деталей, узлов и агрегатов на момент обнаружения дефекта Изделия. Стоимость такого ремонта может достигать полной стоимости Изделия, а в некоторых случаях превосходить её.

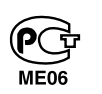

#### RoverMedia

Многофункциональные цифровые плееры ГАРАНТИЙНЫЙ ТАЛОН

| Модель: RoverMec | lia | Ari | a |   |  |  |   |  |  |  |
|------------------|-----|-----|---|---|--|--|---|--|--|--|
| Серийный номер:  |     |     |   |   |  |  |   |  |  |  |
| Дата продажи:    |     | ]   |   | ] |  |  | ] |  |  |  |

Срок гарантии: 12 месяцев с даты продажи

Печать торговой организации:

(место печати)

Подпись продавца: \_\_\_\_\_

С условиями гарантии ознакомлен(а). Комплектность проверена, к внешнему виду претензий не имею.

Подпись покупателя\_\_\_\_\_

Внимание! При покупке требуйте полного и разборчивого заполнения всех полей и печати продавца.

Изготовитель RoverComputers Ltd., 5, Andrea Kalvou str., Elladin House 2nd floor, off.202, 3085, Limassol, Cyprus.

На заводах в Корее.

#### Центральный Сервисный Центр:

ООО «В-Сервис» - Москва, ул. Просторная, д. 7, тел. (095) 745-8465, Интернет сайт <u>www.v-service.ru.</u> Режим работы 10.00-18.00 (кроме выходных дней).

Ваши отзывы и предложения ждем в письменном виде по электронной почте support@rovermedia.ru, по факсу (095) 745-8466 или по адресу 107076, а/я 55, Служба Клиентской Поддержки.

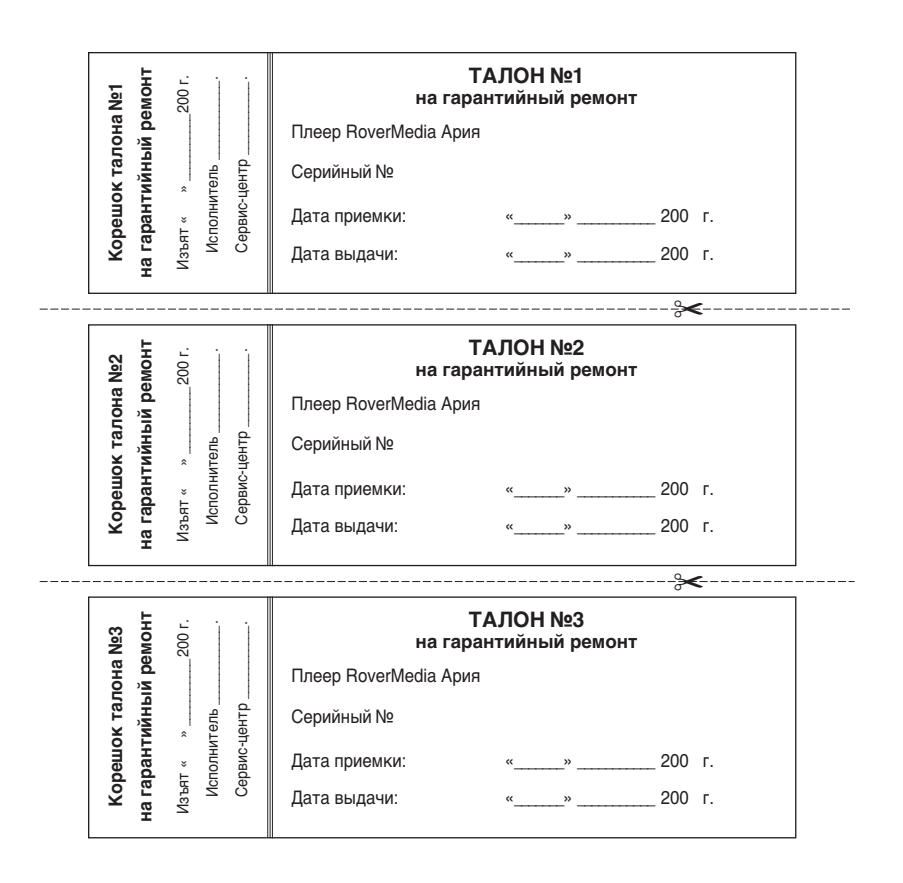

| Выполнены работы: | <u> </u> |                  |  |
|-------------------|----------|------------------|--|
|                   | <u>.</u> |                  |  |
| Сервис-центр:     | <u> </u> |                  |  |
| Исполнитель:      | <u> </u> |                  |  |
| Подпись           | М.П.     |                  |  |
| Владелец:         |          |                  |  |
|                   |          | ÷                |  |
| Выполнены работы: | <u> </u> |                  |  |
|                   |          |                  |  |
| Сервис-центр:     | <u>·</u> |                  |  |
| Исполнитель:      | <u> </u> |                  |  |
| Подпись           | М.П.     |                  |  |
| Владелец:         |          |                  |  |
|                   |          | · <del>×</del> · |  |
| Выполнены работы: | <u> </u> |                  |  |
|                   |          |                  |  |
| Сервис-центр:     | <u>.</u> |                  |  |
| Исполнитель:      | <u> </u> |                  |  |
| Подпись           | М.П.     |                  |  |
| Владелец:         |          |                  |  |